# MANUAL BOOK PENILAIAN TUGAS AKHIR BERBASIS OBE (TIM UJIAN)

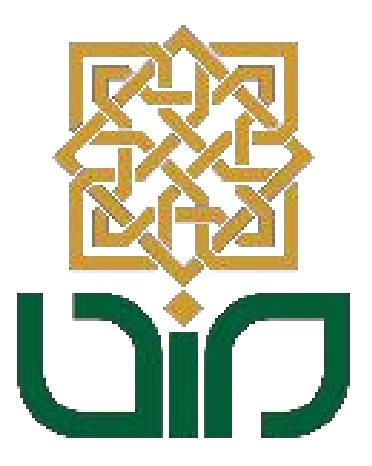

# UPT. PUSAT TEKNOLOGI INFORMASI DAN PANGKALAN DATA

# UIN SUNAN KALIJAGA

2024

## 1. Mengakses Penilaian Tugas Akhir di Sistem Informasi Akademik

Akses sistem informasi akademik untuk penguji atau sebagai ketua sidang, menuju pada link <u>akademik.uin-suka.ac.id</u>, kemudian login menggunakan **NIP dan Password**. Kemudian klik tombol **Login**.

|                                                                                                    | <b>GA</b>                                                                                                    | SISTEM INI                                                                                                    | FORMASI AKADEMIK<br>Kata kunci                                                                                                    |
|----------------------------------------------------------------------------------------------------|----------------------------------------------------------------------------------------------------|----------------------------------------------------------------------------------------------------|----------------------------------------------------------------------------------------------------|
| Login<br>Username<br>Password<br>Kalender & Mata Kufah & Penduan &<br>Pedoman Dosen<br>Tarif<br>Adademik Pembayran                                                                                                    | Login Ke laman akademik.uin-s<br>2022/2023<br>Sabtu, 7. Januari 2023 10.11.21 WB<br>Dibertahukan selama masa pengisian KRS S<br>Yang Mamika Jakwa lai KRS sahat login<br>orgi ne taman akademik uin-suka.ac.id selat<br>Minu hanasiswa bia koja hi ka lai ka saba<br>Jinuk mahasiswa yang akan li KRS sahah<br>Unuk mahasiswa yang akan li KRS sahah<br>Unuk mahasiswa yang akan li KRS sahah<br>Unuk mahasiswa yang akan li KRS sahah<br>Dia ka bia ka saha akademik karena a<br>akat anda tidak bisa taman akademik karena a | uka.ac.id Selama Masa Pengisia<br>emester Genap 2022/2023 yatu dari tanggal<br>ke laman akademik mulaj puku 08.00 sd 18.0<br>hi puku 18.00 sd puku 07.00 keesskan haniy<br>makademik karan didak ada jadvu dengisia<br>an updat dahulu data anda di luman pengi<br>makagan yatu pengisian KRS prodi, agar aatu yatu<br>pengisian KRS prodi, agar aatu yatu<br>perovser anda saat login ke laman akademik. 2<br>a (Selengkapnya) | In KRS Semester Genap<br>Dilhat: 4188 kali<br>94 27 Januari 2023, hanya mahasiswa dari<br>04 Mahasiswa dilar prode tarsebut buru bias<br>a. pada tanggal 15 dan 22 Januari 2023 (Hari<br>NGS. Selan ting pentakan juga hahari Jani 1.<br>1. an KRS seletum vaktu pengisan KRS anda<br>oggisan KRS daya tingsung kiki "KRS".<br>aa saat isi KRS server Down(bukan berarti                                                                                                    |
| Bill Pengumuman         Pengumuman Perpanjangan Kedua         Masa Pembayaran UKT/SPP         Semester         Pengumuman Pelaksanaan Wisuda         Periode II TA 2022/2023         Pengumuman Perpanjangan Masa         Pembayaran UKT/SPP Semester         Genap         Jadwal Pengisian KRS bagi         Mahasiswa S1, S2, dan 33 pada         Semest         Pengumuman Jadwal dan Prosedur         Herregistrasi Mahasiswa S1 | Berita      MIA, PIN dan Bukti Pembayaran     Registrasi Bagi Maba 2022     Maret, 12 Agutuka 2022 (12-21 MWE      Diberlahukan bagi mahasiswa bara     panjakatan 2022, yang melakukan     pembayaran melalui BN dan Idda     AIM dan PIN, dapat mengirimkan     meli ke akademik@uin-suka.aci     dentiasa Nomor Mi dan dilapirkan     Scan Bukti Pembayarannya, agar     dapat kami bantu mencarikan agar     dapat kami bantu mencarika, agar     dapat kami bantu mencarikan, us     (selengkapnya)                       | Agenda Belun ada agenda                                                                                                    | Kotom      Merindukan Laboratorium Integrasi-Interkoneki Agama     dan San      Sabu, 12 Maret 2016 12:50:43 Mill      Sabu, 12 Maret 2016 12:50:43 Mill      Mendapat amanah     sabagai waki rekoto     bidang akademik dan     pengembangan      Mendapa UIN Suna Kalijaga     Mongaya UIN Suna Kalijaga     Mongaya |

## 2. Pengaturan Penilaian Tugas Akhir Pada ketua sidang

Untuk melihat atau mengisi penilaian tugas akhir, silakan klik bagian **Tugas Akhir dan Ujian Tugas Akhir -> Penilaian Tugas Akhir**. Maka akan muncul tampilan sebagai berikut.

| 1                                 | NIP                             | :                             |                                      |                            |  |
|-----------------------------------|---------------------------------|-------------------------------|--------------------------------------|----------------------------|--|
|                                   | Nama Dosen                      | :                             |                                      |                            |  |
|                                   | Program Studi                   | : Informatika (S2)            |                                      |                            |  |
|                                   | Terakhir Login                  | : Selasa, 5 November 2024 15: | :35:38 WIB   total login : 7025 kali |                            |  |
|                                   | Tugas Akhir & Ujian Tugas Akhir | Penilaian Ujian Tugas Akhir   | 13651068                             |                            |  |
|                                   | Informasi Ujian Tugas Akhir     |                               |                                      |                            |  |
|                                   | Nama Mahasiswa                  |                               |                                      |                            |  |
|                                   | Nomor Induk Mahasiswa           |                               |                                      |                            |  |
|                                   | Hari dan Tanggal                | Selasa, 08 Agustus 2017       |                                      |                            |  |
| 🔯 Akun                            | Pukul                           | 10:00 s/d 12:00 WIB           |                                      |                            |  |
| 🎆 Perkuliahan                     | Tempat                          | FST-4-411                     |                                      |                            |  |
| 🧱 Evaluasi Pembelajaran           | Judul Tugas Akhir               |                               |                                      |                            |  |
| 🎆 Kinerja Dosen                   |                                 |                               |                                      |                            |  |
| 🎇 Kuliah Kerja Nyata              | Desertante Formulia Desilaion   |                               |                                      |                            |  |
| 🥘 Kuliah Praktik                  | Pengaturan Formulir Penlialan   | •                             |                                      |                            |  |
| 🎆 Tugas Akhir & Ujian Tugas Akhir | Tim Ujian                       | 1.                            | (Ki                                  | tua Sidang/                |  |
| Daftar Tugas Akhir                |                                 | Pembimbing 1)                 | (Denguii 1)                          |                            |  |
| Daftar Mahasiswa Bimbingan TA     |                                 | 2.                            | (Penguji I)                          |                            |  |
| Daftar Mahasiswa Bimbingan PA     |                                 | 3.                            | (Penguji 2)                          |                            |  |
| Daftar Mahasiswa Prodi            | Model Penilaian                 | Outcomes Based Educat         | tion (OBE)                           |                            |  |
| Jadwal Ujian Tugas Akhir          |                                 | Model Lama                    |                                      |                            |  |
| Jadwal Ujian Komprehensif         |                                 |                               | 885                                  | Simpan dan Lanjutkan       |  |
| Jadwal Seminar Proposal           |                                 |                               | 6,0                                  | and an and an and a second |  |
| Jadwal Ujian Tugas Akhir          |                                 |                               |                                      |                            |  |
| Indust Illian Testutue            |                                 |                               |                                      |                            |  |

# 3. Pengaturan Penilaian Tugas Akhir berbasis OBE

Pengaturan formulir yang berbasis OBE, silakan klik bagian pada **Model Penilaian -> Outcome Based Education (OBE)** maka akan muncul informasi acuan kelas untuk mengambil data CPMK dan BLOOM. Jika sudah sesuai, silakan klik **Simpan & Lanjutkan**.

|                                 | Terakhir Login :                | Rabu, 6 Novembe                                    | r 2024 12:01:34 WIB   t | otal login : 7026 | kali               |
|---------------------------------|---------------------------------|----------------------------------------------------|-------------------------|-------------------|--------------------|
|                                 | Tugas Akhir & Ujian Tugas Akhir | Penilaian Ujian Tug                                | as Akhir 13651068       |                   |                    |
|                                 | Informasi Ujian Tugas Akhir     |                                                    |                         |                   |                    |
|                                 | Nama Mahasiswa                  |                                                    |                         |                   |                    |
|                                 | Nomor Induk Mahasiswa           |                                                    |                         |                   |                    |
|                                 | Hari dan Tanggal                | Selasa, 08 Agu                                     | stus 2017               |                   |                    |
| Akun                            | Pukul                           | 10:00 s/d 12:00                                    | 0 WIB                   |                   |                    |
| Perkuliahan                     | Tempat                          | FST-4-411                                          |                         |                   |                    |
| Evaluasi Pembelajaran           | Judul Tugas Akhir               |                                                    |                         |                   |                    |
| Kinerja Dosen                   |                                 |                                                    |                         |                   |                    |
| Kuliah Kerja Nyata              | Pengaturan Formulir Penilaian : |                                                    |                         |                   |                    |
| Kuliah Praktik                  |                                 |                                                    |                         |                   |                    |
| Tugas Akhir & Ujian Tugas Akhir | Tim Ujian                       | 1.<br>Deschiechie                                  | - 1)                    |                   | (Ketua Sidang/     |
| Daftar Tugas Akhir              |                                 | Pempimpin                                          | g 1)                    | Depauli 1)        |                    |
| Daftar Mahasiswa Bimbingan TA   |                                 | 2                                                  | 6                       | (India)           | Zenculi 2)         |
| Daftar Mahasiswa Bimbingan PA   |                                 | 5.                                                 |                         |                   | (ingoji z)         |
| Daftar Mahasiswa Prodi          | Model Penilaian                 | <ul> <li>Outcomes B</li> <li>Model Lama</li> </ul> | ased Education (OBE)    |                   |                    |
| Jadwal Ujian Tugas Akhir        | Kelas Acuan                     | TA                                                 | : 2016/2017             |                   |                    |
| Jadwal Ujian Komprehensif       | CP - CPMK                       | Semester                                           | : SEMESTER GENAP        |                   |                    |
| Jadwal Ujian Tugas Akhir        |                                 | Matakuliah                                         | : Tugas Akhir           |                   |                    |
| Jadwal Ujian Tertutup           |                                 | Kelas                                              | : F                     |                   |                    |
| Jadwal Ujian Terbuka            |                                 | Pengampu                                           | :                       |                   |                    |
| Bimbingan Tugas Akhir           |                                 |                                                    |                         |                   |                    |
| Pasca Ujian Komprehensif        |                                 |                                                    |                         |                   | 🔠 Simpan dan Lanji |
| Pasca Seminar Proposal          |                                 |                                                    |                         |                   |                    |
| Pasca Ujian Tugas Akhir         |                                 |                                                    |                         |                   |                    |
| Pasca Ulian Tertutup            |                                 |                                                    |                         |                   |                    |

Jika ketua sidang belum mengatur formulir penilaian tugas akhir, maka tampilan menu pada penilaian penguji sebagai berikut.

|                                   | RTA                                                                                                    |                                                     |                                  |                            |  |
|-----------------------------------|----------------------------------------------------------------------------------------------------|-----------------------------------------------------|----------------------------------|----------------------------|--|
|                                   | NIP                                                                                                    |                                                     |                                  |                            |  |
|                                   | Nama Dosen                                                                                                    | :                                                   |                                  |                            |  |
|                                   | Program Studi                                                                                                    | : Informatika (S2)                                  |                                  |                            |  |
|                                   | Terakhir Login                                                                                                    | Rabu. 6 November 2024 0                             | 9:51:08 WIB   t                  | otal login : 9062 kali     |  |
|                                   | Tugas Akhir & Ujian Tugas Akhir                                                                                                    | Penilaian Ujian Tugas Akhir                         | 13651068                         |                            |  |
|                                   | Informasi Ujian Tugas Akhir                                                                                                    |                                                     |                                  |                            |  |
|                                   | Nama Mahasiswa                                                                                                    |                                                     |                                  |                            |  |
|                                   | Nomor Induk Mahasiswa                                                                                                    |                                                     |                                  |                            |  |
| -                                 | Hari dan Tanggal                                                                                                    | Selasa, 08 Agustus 2017                             | 7                                |                            |  |
| Akun Akun                         | Pukul                                                                                                    | 10:00 s/d 12:00 WIB                                 |                                  |                            |  |
| Perkuliahan                       | Temnat                                                                                                    | FST-4-411                                           |                                  |                            |  |
| Evaluasi Pembelajaran             | in the second second seco |                                                     |                                  |                            |  |
| ADMIN Kinerja Dosen               | Judul Tugas Akhir                                                                                                    |                                                     |                                  |                            |  |
| 😸 Kinerja Dosen                   |                                                                                                    |                                                     |                                  |                            |  |
| Asesor Kinerja Dosen              | Tim Ujian                                                                                                    |                                                     |                                  |                            |  |
| 👹 Kuliah Kerja Nyata              | No                                                                                                    | Nama                                                |                                  | Posisi                     |  |
| Kuliah Praktik                    | 1.                                                                                                    |                                                     |                                  | Ketua Sidang/ Pembimbing 1 |  |
| 👹 Tugas Akhir & Ujian Tugas Akhir | 2. 1                                                                                                    |                                                     |                                  | Penguji 1                  |  |
| Daftar Tugas Akhir                | 3.                                                                                                    |                                                     |                                  | Penguji 2                  |  |
| Daftar Mahasiswa Bimbingan TA     |                                                                                                    |                                                     |                                  |                            |  |
| Daftar Mahasiswa Bimbingan PA     |                                                                                                    |                                                     |                                  |                            |  |
| Daftar Mahasiswa Prodi            | Silakan hubungi ketua sid                                                                                                    | ikukan pengaturan tormu<br>lang untuk melanjutkan p | iir penilalan.<br>roses penilaia | n.                         |  |
| Jadwal Ujian Tugas Akhir          |                                                                                                    |                                                     | and the second second            |                            |  |
| Jadwal Ujian Komprehensif         |                                                                                                    |                                                     |                                  |                            |  |
| Jadwal Seminar Proposal           |                                                                                                    |                                                     |                                  |                            |  |
| Jadwal Ulian Tugas Akhir          |                                                                                                    |                                                     |                                  |                            |  |

# 4. Tampilan Perhitungan Akhir

Tampilan pada perhitungan akhir dapat dilihat sebagai berikut.

| Jadwal Ujian Komprehensit                                                                                  | IPK              |                       | 3.0                           |                                            |          |          |            |             |       |
|----------------------------------------------------------------------------------------------------|------------------|-----------------------|-------------------------------|--------------------------------------------|----------|----------|------------|-------------|-------|
| Jadwal Seminar Proposal                                                                                    | Status Kehadir   | an                    | Menghadiri                    | Ujian 🔿 Tidak Menghadiri                   | Ujian    |          |            |             |       |
| adwai Ujian Tugas Akhir<br>Iadwal Ujian Tertutup                                                           | C. Informasi Uj  | ian Tugas Akhir       |                               |                                            |          |          |            |             |       |
| ladwal Ujian Terbuka                                                                                       | Judul Tugas Al   | chir                  | Aplikasi Basi<br>Makan di D.I | Data <i>Fuzzy</i> Model Taha<br>Yogyakarta | ni Berba | isis Web | untuk Pe   | emilihan Te | mpat  |
| Pasca Ujian Komprehensif                                                                                   | Bahasa           |                       | Bahasa Indone                 | ila                                        |          |          |            |             |       |
| Pasca Seminar Proposal                                                                                     | Pembimbing/F     | romotor               |                               |                                            |          |          |            |             |       |
| <sup>l</sup> asca Ujian Tugas Akhir<br><sup>l</sup> asca Ujian Tertutup<br><sup>D</sup> asca Ujian Terbuka | Petugas          |                       |                               |                                            |          |          |            | ×           |       |
| Penilaian Tugas Akhir                                                                                      | -                |                       |                               |                                            |          |          |            |             | ·     |
| Ujian Komprehensif                                                                                         | D. Susunan Tin   | ujian Tugas Ak        | hir                           |                                            |          |          |            |             |       |
| Seminar Proposal                                                                                           | No               | Nama                  |                               | labatan                                    | Nilai    | Bohot    | Nilai      | Tanda       | Akci  |
| Ujian Tugas Akhir                                                                                          | 110.             | Hama                  |                               | Jubutan                                    | Asli     | bobot    | Akhir      | Tangan      | -     |
| ljian Terbuka                                                                                              | 1                |                       |                               | Ketua<br>Sidang/Pembimbing 1               | 0        | 0%       | 0          |             | 2     |
| engesahan Tugas Akhir                                                                                      | 2                |                       |                               | Penguji 1                                  | 0        | 096      | 0          | •           | ×     |
| jian Komprehensif                                                                                          | 3                |                       |                               | Penguji 2                                  | 0        | 096      | 0          | •           |       |
| eminar Proposal                                                                                            | Nilai Akhir      |                       |                               |                                            |          | 0%       | 0 (E)      |             |       |
| Jjian Tertutup                                                                                             |                  |                       |                               |                                            |          | I Peng   | aturan Bot | oot 📿 Re    | fresh |
| Jjian Terbuka                                                                                              |                  |                       |                               |                                            |          |          |            |             |       |
| Penyerahan Tugas Akhir                                                                                     | E. Perbaikan Tu  | gas Akhir             |                               |                                            |          |          |            |             |       |
| Ujian Komprehensif                                                                                         | G. Hasil Uiian 1 | ugas Akhir            |                               |                                            |          |          |            |             |       |
| Seminar Proposal                                                                                           | H. Daftar Hadir  | Pembahas Uliar        | Tugas Akhir                   |                                            |          |          |            |             |       |
| ljian Tugas Akhir                                                                                          | L Dafter L'      | Deceste I lier T      | Aldele                        |                                            |          |          |            |             |       |
| ljian Tertutup                                                                                             | L Daftar Hadir   | Peserta Ujian Tug     | <u>Jas Aknir</u>              |                                            |          |          |            |             |       |
| jian Terbuka                                                                                               | Nilai A          | khir : 0 (E)          |                               |                                            |          |          |            |             |       |
| enelitian & Pengabdian                                                                                     | *Sebelu          | m menyimpan berita ac | ara, pastikan nilai akhir su  | dah sesuai                                 |          |          |            |             |       |
| dmin Yudisium                                                                                              |                  |                       |                               |                                            |          |          |            |             |       |

Jika nilai default awal bobot penilaian tiap tim penguji 0%, maka *ketua sidang* diharuskan melakukan pengaturan bobot penilaian dengan klik tombol **Pengaturan Bobot.** 

| Parca I liian Tunar Akhir      | -               |                              |                              |             |            | -            |             |          |
|--------------------------------|-----------------|------------------------------|------------------------------|-------------|------------|--------------|-------------|----------|
| Pasca I lijan Tertutun         | Petugas         |                              |                              |             |            |              | ×           |          |
| Pasca Ujian Terbuka            |                 |                              |                              |             |            |              |             |          |
| Penilaian Tugas Akhir          |                 |                              |                              |             |            |              |             |          |
| Ujian Komprehensif             | D. Susunan Tir  | n Ujian Tugas Akhir          |                              |             |            |              |             |          |
| Seminar Proposal               | No              | Nama                         | labatan                      | Nilai       | Bohot      | Nilai        | Tanda       | Akci     |
| Ujian Tugas Akhir              |                 |                              | Jubutun                      | Asli        | bobot      | Akhir        | Tangan      | -        |
| Ujian Terbuka                  | 1               | 2                            | Ketua<br>Sidang/Pembimbing 1 | 0           | 0%         | 0            | C           | -        |
| Pengesahan Tugas Akhir         | 2               |                              | Penguji 1                    | 0           | 0%         | 0            |             |          |
| Ujian Komprehensif             | 3               |                              | Penguji 2                    | 0           | 0%         | 0            |             | - 21     |
| Seminar Proposal               | Nilai Akhir     |                              |                              |             | 0%         | 0 (E)        |             |          |
| Ujian Tugas Akhir              |                 |                              |                              | - F         | I Den      | asturan Robo | C.P.        | froch    |
| Ujian Tertutup                 |                 |                              |                              |             | in i chi   | Jacoran Dooc |             | in casin |
| Ujian Terbuka                  |                 |                              | Pengaturan Bobot Penilaian   |             |            |              |             |          |
| Penyerahan Tugas Akhir         | No.             | Nama                         |                              |             | Jabata     | n            | Bobo        | ot (%)   |
| Ujian Komprehensif             | 1               |                              |                              | Ketua Sida  | ang/Pemb   | imbing 1     | 0           |          |
| Seminar Proposal               |                 |                              |                              |             | <u>j</u> , |              | 0           |          |
| Ujian Tugas Akhir              | 2               |                              |                              | Penguji 1   |            |              | 0           |          |
| Ujian Tertutup                 |                 |                              |                              |             |            |              |             |          |
| Ujian lerbuka                  | 3               |                              |                              | Penguji 2   |            |              | 0           |          |
| Admin Yudisium                 | Total Bobot     |                              |                              |             |            |              | 0           | %        |
| Merdeka Belajar Kampus Merdeka |                 |                              | Tutu                         | o Pengatura | n Bobot    | Simpan Pe    | en aturan B | obot     |
| Rencana Pembelajaran Semester  |                 |                              |                              |             |            |              |             |          |
| Tri Dharma                     |                 |                              |                              |             |            |              |             |          |
| Logout                         | E. Blanko Penil | aian :                       |                              |             |            |              |             |          |
|                                | F. Perbaikan Tu | igas Akhir                   |                              |             |            |              |             |          |
|                                | G. Hasil Ujian  | Tugas Akhir                  |                              |             |            |              |             |          |
|                                | H. Daftar Hadi  | r Pembahas Ujian Tugas Akhir |                              |             |            |              |             |          |

I. Daftar Hadir Peserta Uiian Tunas Akhir

## 5. Tampilan Awal Formulir Penilaian Tiap Tim Ujian

Tim penguji harus menginputkan jumlah butir penilaian yang akan digunakan. Untuk *Ketua Sidang* akan ada tombol untuk merubah model formulir penilaian (OBE ke Model Lama atau sebaliknya).

| Pengesahan Tugas Akhir<br>Ujian Komprehensif<br>Seminar Proposal<br>Ujian Tugas Akhir<br>Ujian Tertutup                               | D. Sus<br>E. Blan<br>Saa<br>Ian | sunan Tim Ujiar<br>nko Penilaian ;<br>et ini formulir pe<br>na ?<br>Ibah formulir peni | n Tugas Akhir<br>nilaian adalah<br>alan ke model | formulir berbasis                                 | OBE, apakah ai                                           | nda ingin meruba | ah menjadi formul | ir penilai model |
|----------------------------------------------------------------------------------------------------|---------------------------------|----------------------------------------------------------------------------------------|--------------------------------------------------|---------------------------------------------------|----------------------------------------------------------|------------------|-------------------|------------------|
| Ujian Terbuka<br>Penyerahan Tugas Akhir<br>Ujian Komprehensif<br>Seminar Proposal<br>Ujian Terbusa<br>Ujian Terbutup<br>Ujian Terbuka | Kelas<br>CP - 1                 | Acuan<br>CPMK                                                                          |                                                  | TA<br>Semester<br>Matakuliah<br>Kelas<br>Pengampu | : 2016/2017<br>: SEMESTER (<br>: Tugas Akhir<br>: F<br>: | SENAP            |                   |                  |
| Penelitian & Pengabdian                                                                                                    | Jumla                           | ah Butir                                                                               | Г                                                |                                                   | uat Formulir Peni                                        | laian            |                   |                  |
| Merdeka Belajar Kampus Merdeka<br>Rencana Pembelajaran Semester                                                                       | F. Per                          | baikan Tugas A                                                                         | khir                                             | -<br>1<br>2                                       |                                                          |                  |                   |                  |
| Tri Dharma                                                                                                    | No.                             | Aspek                                                                                  | Halaman                                          | 3<br>4 To                                         | pik                                                      |                  | Uraian            | +                |
| Logout                                                                                                    | 1.                              | Teknis                                                                                 |                                                  | 5                                                 |                                                          |                  |                   |                  |
|                                                                                                    | Kons                            | sultasi (jika ada)                                                                     |                                                  | 7<br>8<br>9<br>10                                 |                                                          |                  |                   |                  |
|                                                                                                    |                                 |                                                                                        |                                                  |                                                   |                                                          |                  |                   |                  |

## 6. Tampilan Input Butir Penilaian

Silakan isi butir penilaian pada Blanko Penilaian dan klik Simpan Butir & Lanjutkan.

| Ujian Tugas Akhir              |              |                           |                |                  |                            | I Pengaturan Bobot              | C Refres       |
|--------------------------------|--------------|---------------------------|----------------|------------------|----------------------------|---------------------------------|----------------|
| Ujian Tertutup                 | F. Blar      | nko Penilaian :           |                |                  |                            |                                 |                |
| Penelitian & Pengabdian        | C. Diai      | NOT CHIMINAT.             |                |                  |                            |                                 |                |
| Admin Yudisium                 | - Saa<br>Iam | t ini formulir pen<br>a ? | ilaian adalah  | formulir berbasi | i OBE, apakah anda ingin m | erubah menjadi formulir penilai | model          |
| Merdeka Belajar Kampus Merdeka | U            | bah formulir penilai      | an ke model la | ama              |                            |                                 |                |
| Rencana Pembelajaran Semester  |              |                           |                |                  |                            |                                 |                |
| Tri Dharma                     | Kelas        | Acuan                     |                | TA               | : 2016/2017                |                                 |                |
| Logout                         | CP - 0       | СРМК                      |                | Semester         | SEMESTER GENAR             |                                 |                |
|                                |              |                           |                | Matakuliah       | Tugas Akhir                |                                 |                |
|                                |              |                           |                | Kolas            | . F                        |                                 |                |
|                                |              |                           |                | Pengampu         |                            |                                 |                |
|                                |              |                           |                | rengampa         |                            |                                 |                |
|                                | Jumla        | ah Butir                  |                | 2 👻 🎆            | luat Formulir Penilaian    |                                 |                |
|                                | Butir        | Penilaian Ke - 1          |                |                  |                            |                                 |                |
|                                | Butir        | Penilaian Ke - 2          |                | contoh butir p   | enilaian ke 2              |                                 |                |
|                                | F. Pert      | baikan Tugas Akl          | hir            |                  | -                          | 👹 Simpan B                      | utir & Lanjuti |
|                                | No.          | Aspek                     | Halaman        | Te               | opik                       | Uraian                          | +              |
|                                | 1.           | Teknis 🗸                  |                |                  |                            |                                 |                |
|                                |              |                           |                |                  | A L                        |                                 |                |
|                                | Kons         | ultasi (jika ada)         |                |                  |                            |                                 |                |
|                                |              |                           |                |                  |                            |                                 |                |

# 7. Pengaturan Relasi Butir Penilaian dengan CPMK

Ketika butir penilaian sudah disimpan maka seluruh butir harus direlasikan dengan CPMK dan begitu pula sebaliknya.

| Penelikan & Pengabalan<br>Admin Vudsium<br>Merdeka Belajar Kampus Merdeka<br>Rancana Pembelajaran Semester<br>Tri Dhama<br>Loggout | Saat ini formulir penilaian a<br>lama ?<br>Ubah formulir penilaian ke m<br>Kelas Acuan<br>CP - CPMK | adalah formulir berbasis OBE, apakah anda ingin merubah menjadi formulir penlai model<br>motof Jana<br>TA : 2023/2024<br>Semester : SEMESTER GENAP<br>Matakulia: : Tesis<br>Kelas : C |
|----------------------------------------------------------------------------------------------------|----------------------------------------------------------------------------------------------------|----------------------------------------------------------------------------------------------------|
| Admin Yudisium<br>Merdeka Belajar Kampus Merdeka<br>Rencana Pembelajaran Semester<br>Tri Dharma<br>Loggout                         | Saat in formulir penialan a<br>Jama 2<br>Ubah formulir penialan ke m<br>Kelas Acuan<br>CP - CPMK    | Indel lana<br>Indel lana<br>TA : 2023/2024<br>Semester : EXXESTER CENAP<br>Matakuliah : Tesis<br>Kelas : C                                                                            |
| Mendela Belajer Kampus Mendela<br>Rencana Pembelajana Semester<br>Tri Dharma<br>Loggout                                            | Ubah formulir penilaian ke m<br>Kelas Acuan<br>CP - CPMK                                            | toda Jana         TA         :         2023/2024           Semester         :         ESMESTER GENAP           Matalollah         :         Tesis           Kelas         :         C |
| Rencana Pembelajaran Semester<br>Tri Dharma<br>Logovit                                                                             | Kelas Acuan<br>CP - CPMK                                                                            | TA : 2023/2024<br>Semester : SEMESTER GENAP<br>Mataluliah : Teris<br>Kelas : C                                                                                                    |
| Tri Dharma                                                                                                    | Kelas Acuan<br>CP - CPMK                                                                            | TA : 2023/2024<br>Semester : SEMESTER GENAP<br>Matakuliah : Tesis<br>Kelas : C                                                                                                    |
|                                                                                                    |                                                                                                    |                                                                                                    |
| Г                                                                                                    | Jumlah Butir                                                                                        | 2 V Bust Formulir Penilsian                                                                                                    |
|                                                                                                    |                                                                                                    | Pengaturan Relasi Butir dengan CPMK                                                                                                    |
|                                                                                                    | Butir Penilalan Ke - 1<br>contoh butir penilaian ke 1                                               | Menyusun suatu paper yang menjelaskan suatu aplikasi pembuktian [CPMK3]                                                                                                    |
|                                                                                                    | Butir Penilaian Ke - 2<br>contoh butir penilaian ke 2                                               | Menyusun suatu paper yang menjelaskan suatu aplikasi pembuktian (CPMK3)                                                                                                    |
|                                                                                                    |                                                                                                    | 🎆 Simpan Relasi CPMK & Lanjutkan                                                                                                    |
|                                                                                                    | F. Perbaikan Tugas Akhir                                                                            |                                                                                                    |
|                                                                                                    | No. Aspek Hala                                                                                      | aman Topik Uraian 💽 🗧                                                                                                    |
|                                                                                                    | 1. Teknis 🗸                                                                                         |                                                                                                    |

Contoh tampilan apabila kelas belum direlasikan dengan CPMK adalah sebagai berikut.

| ujian iugas Aknir<br>Uijan Tertutun |                                                       |                                |                                             | Pengaturan Bobot     | C Refresh      |
|-------------------------------------|-------------------------------------------------------|--------------------------------|---------------------------------------------|----------------------|----------------|
| Ujian Terbuka                       | E. Blanko Penilaian :                                 |                                |                                             |                      |                |
| Penelitian & Pengabdian             | Saat ini formulir penilaian ada                       | lah formulir herbas            | is ORF, anakah anda ingin meruhah meni      | adi formulir nenilai | model          |
| Admin Yudisium                      | lama ?                                                |                                | in obe, aparan anda nigin meraban merj      | au tornon perman     |                |
| Merdeka Belajar Kampus Merdeka      | Ubah formulir penilaian ke mod                        | lel lama                       |                                             |                      |                |
| 🖁 Rencana Pembelajaran Semester     |                                                       |                                |                                             |                      |                |
| Tri Dharma                          | Kelas Acuan                                           | TA                             | : 2016/2017                                 |                      |                |
| Logout                              | CP - CPMK                                             | Semester                       | : SEMESTER GENAP                            |                      |                |
|                                     |                                                       | Matakuliah                     | : Tugas Akhir                               |                      |                |
|                                     |                                                       | Kelas                          | : F                                         |                      |                |
|                                     |                                                       | Pengampu                       | :                                           |                      |                |
|                                     | Jumlah Butir                                          | 2 🗸 📾                          | Buat Formulir Penilaian                     |                      |                |
|                                     |                                                       | Penga                          | turan Relasi Butir dengan CPMK              |                      |                |
|                                     | Butir Penilaian Ke - 1<br>contoh butir penilaian ke 1 | Data CPMK tio<br>Silakan hubur | dak ditemukan!<br>Igi petugas program studi |                      |                |
|                                     | Butir Penilaian Ke - 2<br>contoh butir penilaian ke 2 | Data CPMK tid<br>Silakan hubun | dak ditemukan!<br>Igi petugas program studi |                      |                |
|                                     |                                                       |                                | 1                                           | 🧱 Simpan Relasi CPM  | 1K & Lanjutkan |

#### 8. Pengaturan Relasi Butir Penilaian dengan BLOOM

Jika pada butir penilaian sudah diisi dan sudah direlasikan dengan CPMK, kemudian klik **Simpan Relasi CPMK & Lanjutkan**. Maka akan muncul tampilan pengaturan relasi butir dengan BLOOM. Seluruh butir harus direlasikan dengan BLOOM, begitu pula sebaliknya.

| ojian lerouka                  | L. Diariko Fernidiari .                                                                                         |                     |                                                                  |  |  |  |
|--------------------------------|----------------------------------------------------------------------------------------------------|---------------------|------------------------------------------------------------------|--|--|--|
| Penelitian & Pengabolan        | Saat ini formulir penilaian ada                                                                                 | lah formulir berbas | is OBE, apakah anda ingin merubah menjadi formulir penilai model |  |  |  |
| Admin tudisium                 |                                                                                                    | -                   |                                                                  |  |  |  |
| Merdeka Belajar Kampus Merdeka | Uban formulir penilalan ke moo                                                                                  | teriama             |                                                                  |  |  |  |
| Rencana Pembelajaran Semester  | face of the second second second second second second second second second second second second second second s |                     |                                                                  |  |  |  |
| Tri Dharma                     | CP - CPMK                                                                                                    | TA                  | : 2023/2024                                                      |  |  |  |
| Logout                         | d' di line                                                                                                    | Semester            | : SEMESTER GENAP                                                 |  |  |  |
|                                |                                                                                                    | Matakuliah          | : Tesis                                                          |  |  |  |
|                                |                                                                                                    | Kelas               | : c                                                              |  |  |  |
| Г                              |                                                                                                    | Pengampu            | 1                                                                |  |  |  |
|                                | Jumlah Butir                                                                                                    |                     |                                                                  |  |  |  |
|                                | contoh butir penilaian ke 1                                                                                     | Menginga Menilai (K | 5)                                                               |  |  |  |
|                                |                                                                                                    | Menilai (K5)        |                                                                  |  |  |  |
|                                |                                                                                                    | Mengamalkan (A5)    |                                                                  |  |  |  |
|                                |                                                                                                    | Mencipta (Ps5)      |                                                                  |  |  |  |
|                                | Butir Penilaian Ke - 2                                                                                          | Mengingat (K1)      |                                                                  |  |  |  |
|                                | conton butir penilalan ke 2                                                                                     | Menilai (K5)        |                                                                  |  |  |  |
|                                |                                                                                                    | Mengamalkan (A5)    |                                                                  |  |  |  |
|                                |                                                                                                    | Mencipta (Ps5)      |                                                                  |  |  |  |
|                                |                                                                                                    | Mencipta            | (+53)                                                            |  |  |  |

Contoh tampilan apabila kelas belum direlasikan dengan BLOOM sebagai berikut.

| Ujian Tugas Akhir              |                                                       |                                                       |                         | E Pengaturan Bobot         | C Refresh    |  |
|--------------------------------|-------------------------------------------------------|-------------------------------------------------------|-------------------------|----------------------------|--------------|--|
| Ujian Tertutup                 |                                                       |                                                       |                         |                            |              |  |
| Ujian Terbuka                  | E. Blanko Penilaian :                                 |                                                       |                         |                            |              |  |
| Penelitian & Pengabdian        | Saat ini formulir penilaian ada                       | lah formulir berbasis OBE, apaka                      | ah anda ingin merubah m | neniadi formulir penilai i | model        |  |
| Admin Yudisium                 | lama ?                                                |                                                       | -                       |                            |              |  |
| Merdeka Belajar Kampus Merdeka | Ubah formulir penilaian ke moo                        | el lama                                               |                         |                            |              |  |
| Rencana Pembelajaran Semester  |                                                       |                                                       |                         |                            |              |  |
| Tri Dharma                     | Kelas Acuan                                           | TA : 2016/20                                          | 017                     |                            |              |  |
| Logout                         | CP - CPMK                                             | Semester : SEMEST                                     | ER GENAP                |                            |              |  |
|                                |                                                       | Matakuliah : Tugas A                                  | khir                    |                            |              |  |
|                                |                                                       | Kelas : F                                             |                         |                            |              |  |
|                                |                                                       | Pengampu :                                            |                         |                            |              |  |
|                                | Jumlah Butir                                          | 2 × 🕅 Rust Formulir                                   | Penilaian               |                            |              |  |
|                                |                                                       |                                                       |                         |                            |              |  |
|                                |                                                       | Pengaturan Relasi Bi                                  | utir dengan BLOOM       |                            |              |  |
|                                | Butir Penilaian Ke - 1<br>contoh butir penilaian ke 1 | Data BLOOM tidak ditemul<br>Silakan hubungi petugas p | kan!<br>rogram studi    |                            |              |  |
|                                | Butir Penilaian Ke - 2 Data BLOOM tidak ditemukan!    |                                                       |                         |                            |              |  |
|                                | ,                                                     | anakan nubungi petugas p                              | rogram scool            | Simpan Relasi BLOO         | M & Lanjutka |  |
|                                | F. Perbaikan Tugas Akhir                              |                                                       |                         |                            |              |  |

### 9. Pengaturan Bobot Nilai Butir Penilaian

Ketika butir penilaian sudah direlasikan dengan CPMK dan BLOOM, Silakan **isi bobot Penilaian (%)** kemudian klik **Simpan Bobot Nilai & Lanjutkan**. Jika sudah disimpan maka akan muncul tampilan sebagai berikut.

| Ujan Tugas Akhir<br>Ujan Tertukup<br>Ujan Terbuka<br>Henistian & Pengabalan<br>Idmin Yudisium<br>Aerdeka Belajar Kampus Merdeka<br>Ienzan Pembelajaran Semester<br>1 Dharma<br>oggut | E. Blanko Penilaian :<br>Saat ini formulir pe<br>Iama ?<br>Ubah formulir peni<br>Kelas Acuan<br>CP - CPMK | nilaian adalah<br>alan ke model I          | ı formulir berbası<br>ama                                                                       | is OBE, apakah anda ingin merubi | Pengaturan Bobot              | C Refresh |  |  |  |
|----------------------------------------------------------------------------------------------------|----------------------------------------------------------------------------------------------------|--------------------------------------------|-------------------------------------------------------------------------------------------------|----------------------------------|-------------------------------|-----------|--|--|--|
| Ujian Tertutup<br>Ujian Tertutup<br>Ujian Terbuka<br>Hernitian & Pengabdian<br>Aerdeka Belajar Kampus Merdeka<br>Iencana Pembelajaran Semester<br>Yi Dharma<br>oggout                | E. Blanko Penilaian :<br>Saat ini formulir pe<br>lama ?<br>Ubah formulir peni<br>Kelas Acuan<br>CP - CPMK | milaian adalah<br>alan ke model l          | n formulir berbasi<br>ama                                                                       | is OBE, apakah anda ingin merubi | ah menjadi formulir penilai n | nodel     |  |  |  |
| Jijan Terbuka<br>enelitian & Pengabdian<br>dmin Yudislum<br>ferdeka Belajar Kampus Merdeka<br>encana Pembelajaran Semester<br>i Dharma<br>oggout                                     | E. Blanko Penilaian :<br>Saat ini formulir pe<br>lama ?<br>Ubah formulir pent<br>Kelas Acuan<br>CP - CPMK | enilaian adalah<br>alan ke model l         | n formulir berbasi<br>ama                                                                       | is OBE, apakah anda ingin merubi | ah menjadi formulir penilai n | nodel     |  |  |  |
| enelitian & Pengabdian<br>dmin Yudisium<br>ferdeka Belajar Kampus Merdeka<br>encana Pembelajaran Semester<br>i Dharma<br>oggout                                                      | Saat ini formulir per<br>lama ?<br>Ubah formulir pent<br>Kelas Acuan<br>CP - CPMK                         | enilaian adalah<br>alan ke model l         | n formulir berbasi<br>ama                                                                       | is OBE, apakah anda ingin merubi | ah menjadi formulir penilai n | nodel     |  |  |  |
| dmin Yudisium<br>ferdeka Belajar Kampus Merdeka<br>encana Pembelajaran Semester<br>i Dharma<br>ogout                                                                                 | Lama ?<br>Ubah formulir peni<br>Kelas Acuan<br>CP - CPMK                                                  | laian ke model I                           | ama                                                                                             |                                  |                               |           |  |  |  |
| ferdeka Belajar Kampus Merdeka<br>encana Pembelajaran Semester<br>i Dharma<br>ogout                                                                                                  | Ubah formulir peni<br>Kelas Acuan<br>CP - CPMK                                                            | lalan ke model l                           | lama                                                                                            |                                  |                               |           |  |  |  |
| encana Pembelajaran Semester<br>i Dharma<br>ogout                                                                                                    | Kelas Acuan                                                                                               |                                            |                                                                                                 |                                  |                               |           |  |  |  |
| i Dharma<br>sgout                                                                                                    | Kelas Acuan                                                                                               |                                            |                                                                                                 |                                  |                               |           |  |  |  |
| gout                                                                                                    | CP - CPMK                                                                                                 |                                            | TA                                                                                              | : 2023/2024                      |                               |           |  |  |  |
|                                                                                                    | СР - СРМК                                                                                                 |                                            | Semester                                                                                        | : SEMESTER GENAP                 |                               |           |  |  |  |
|                                                                                                    |                                                                                                    |                                            | Matakuliah                                                                                      | : Tesis                          |                               |           |  |  |  |
|                                                                                                    |                                                                                                    |                                            | Kelas                                                                                           | : C                              |                               |           |  |  |  |
|                                                                                                    |                                                                                                    |                                            | Pengampu                                                                                        |                                  | _                             |           |  |  |  |
|                                                                                                    |                                                                                                    |                                            | rengumpu                                                                                        |                                  |                               |           |  |  |  |
|                                                                                                    | Jumlah Butir                                                                                              | Jumlah Butir 2 🗸 👹 Buat Formulir Penilaian |                                                                                                 |                                  |                               |           |  |  |  |
|                                                                                                    | Butir Penil                                                                                               | alan                                       |                                                                                                 | Relasi CPMK                      | Relasi BLOOM                  | Bobot (%) |  |  |  |
|                                                                                                    | Butir Penilaian Ke - 1                                                                                    |                                            | <ol> <li>Menyusun suatu paper yang menjelaskan suatu<br/>aplikasi pembuktian [CPMK3]</li> </ol> |                                  | atu 1. Mengingat (K1)         | 0         |  |  |  |
|                                                                                                    | contoh butir penilaia                                                                                     | in ke 1                                    |                                                                                                 |                                  | 2. Menilai (K5)               |           |  |  |  |
|                                                                                                    | Butir Penilaian Ke - 2                                                                                    |                                            | 1. Menyusun suatu paper yang menjelaskan suatu                                                  |                                  | atu 1. Mengamalkan            | 0         |  |  |  |
|                                                                                                    | contoh butir penilaian ke 2                                                                               |                                            | aplikasi pembuktian [CPMK3]                                                                     |                                  | (A5)                          |           |  |  |  |
|                                                                                                    |                                                                                                    |                                            |                                                                                                 |                                  | 2. Mencipta (Ps5)             |           |  |  |  |
|                                                                                                    | Total Bobot Penilaiar                                                                                     |                                            | 0%                                                                                              |                                  |                               |           |  |  |  |
|                                                                                                    | -                                                                                                    |                                            |                                                                                                 |                                  |                               |           |  |  |  |
|                                                                                                    | 🧱 Kembali ke Pengaturan Relasi BLOOM 🛛 🦉 Simpan Bobot Nilai & Lanjutkan                                   |                                            |                                                                                                 |                                  |                               |           |  |  |  |
|                                                                                                    |                                                                                                    |                                            |                                                                                                 |                                  |                               |           |  |  |  |
|                                                                                                    | F. Perbaikan Tugas A                                                                                      | khir                                       |                                                                                                 |                                  |                               |           |  |  |  |
|                                                                                                    | No. Aspek                                                                                                 | Halaman                                    | 1                                                                                               | Topik                            | Uraian                        | + -       |  |  |  |
|                                                                                                    | 1. Toknin .                                                                                               |                                            |                                                                                                 |                                  |                               |           |  |  |  |

#### 10. Input Penilaian

Maka penguji dan ketua sidang dapat mengisi formulir penilaian berdasarkan butir penilaian kemudian klik **Simpan Nilai**.

|                                |                                                                                                    |                                                                                              |                                                                                                    | = rengatoran bobot                                                            | D Ittellesi                |  |  |
|--------------------------------|----------------------------------------------------------------------------------------------------|----------------------------------------------------------------------------------------------|----------------------------------------------------------------------------------------------------|-------------------------------------------------------------------------------|----------------------------|--|--|
| Ujian Tertutup                 | C. Planka Desilation :                                                                                                    |                                                                                              |                                                                                                    |                                                                               |                            |  |  |
| Ujian lerbuka                  | E. Bidriko Periliaidri .                                                                                                    |                                                                                              |                                                                                                    |                                                                               |                            |  |  |
| Penelitian & Pengabdian        | Saat ini formulir penilaian ada                                                                                                    | lah formulir berbasi                                                                         | s OBE, apakah anda ingin merubah me                                                                                             | njadi formulir penilai n                                                      | nodel                      |  |  |
| Admin Yudisium                 | lama ?                                                                                                    |                                                                                              |                                                                                                    |                                                                               |                            |  |  |
| Merdeka Belajar Kampus Merdeka | Ubah formulir penilaian ke mod                                                                                                    | lel lama                                                                                     |                                                                                                    |                                                                               |                            |  |  |
| Rencana Pembelajaran Semester  |                                                                                                    |                                                                                              |                                                                                                    |                                                                               |                            |  |  |
| fri Dharma                     | Kelas Acuan                                                                                                    | TA                                                                                           | : 2023/2024                                                                                                    |                                                                               |                            |  |  |
| Logout                         | CP - CPMK                                                                                                    | Semester                                                                                     | r : SEMESTER GENAP                                                                                                    |                                                                               |                            |  |  |
|                                |                                                                                                    | Matakuliah                                                                                   | : Tesis                                                                                                    |                                                                               |                            |  |  |
|                                |                                                                                                    | Kelas                                                                                        | : C                                                                                                    |                                                                               |                            |  |  |
|                                |                                                                                                    | Pengampu                                                                                     | :                                                                                                    |                                                                               |                            |  |  |
|                                | Jumlah Butir                                                                                                    |                                                                                              |                                                                                                    |                                                                               |                            |  |  |
|                                |                                                                                                    | 2 • 10                                                                                       | buac ronnum Pennalan                                                                                                    |                                                                               |                            |  |  |
| [                              | Formulir Penilaian                                                                                                    |                                                                                              |                                                                                                    |                                                                               |                            |  |  |
|                                |                                                                                                    |                                                                                              | Delesi CDMK                                                                                                    | Relaci RI COM                                                                 | Milai                      |  |  |
|                                | Butir Penilaian                                                                                                    |                                                                                              | Relast CPMIK                                                                                                    | Relasi BLOOM                                                                  | INIIdi                     |  |  |
|                                | Butir Penilaian Ke - 1<br>contoh butir penilaian ke 1                                                                                                    | 1. Menyusun s<br>aplikasi pen                                                                | suatu paper yang menjelaskan suatu<br>nbuktian [CPMK3]                                                                          | 1. Mengingat (K1)<br>2. Menilai (K5)                                          | 90                         |  |  |
|                                | Butir Penilaian Ke - 1<br>contoh butir penilaian ke 1<br>Bobot Penilaian : 50%                                                                                                    | <ol> <li>Menyusun s<br/>aplikasi pen</li> </ol>                                              | kelasi CPMK<br>suatu paper yang menjelaskan suatu<br>nbuktian [CPMK3]                                                           | 1. Mengingat (K1)<br>2. Menilai (K5)                                          | 90                         |  |  |
|                                | Butir Penilaian Ke - 1<br>contoh butir penilaian ke 1<br>Bobot Penilaian : 50%<br>Butir Penilaian Ke - 2<br>contoh butir penilaian ke 2                                                                                 | Menyusun s<br>aplikasi pen     . Menyusun s<br>aplikasi pen                                  | Renasi CPWK<br>suatu paper yang menjelaskan suatu<br>hbuktian [CPMK3]<br>suatu paper yang menjelaskan suatu<br>hbuktian [CPMK3] | Menain BLOOM     Menaingat (K1)     Menilai (K5)     Mengamalkan     (A5)     | 90                         |  |  |
|                                | Butir Penilaian<br>Butir Penilaian Ke - 1<br>contoh butir penilaian i 50%<br>Butir Penilaian Ke - 2<br>contoh butir penilaian Ke 2<br>Bobot Penilaian : 50%                                                             | Menyusun s<br>aplikasi pen     Menyusun s<br>aplikasi pen                                    | Renas CPMK<br>uuatu paper yang menjelaskan suatu<br>bbuktian [CPMK3]<br>suatu paper yang menjelaskan suatu<br>bbuktian [CPMK3]  | Mengingat (K1)     Mengiamalkan     (A5)     Mencipta (Ps5)                   | 90                         |  |  |
|                                | Butr Penilaian<br>Butr Penilaian Ke - 1<br>controh butir penilaian ke 1<br>Bobot Penilaian : 50%<br>Butri Penilaian Ke - 2<br>contoh butir penilaian ke 2<br>Bobot Penilaian : 50%<br>Perhitungan Nilai Butir Ke - 1 (1 | Menyusun :<br>aplikasi pen     Menyusun :<br>aplikasi pen     aplikasi pen     so% * 90 )    | Resas CPMK<br>autu paper yang menjelaskan suatu<br>nbuktian [CPMK3]<br>uatu paper yang menjelaskan suatu<br>nbuktian [CPMK3]    | Mengingat (K1)     Mengingat (K5)     Mengamalkan     (A5)     Mencipta (Ps5) | 90<br>90<br>80<br>45       |  |  |
|                                | Buth Penilaian Ke - 1<br>Contoh butir penilaian ke 1<br>Bobot Penilaian Ke - 1<br>Bobot Penilaian Ke - 2<br>Contoh butir penilaian Ke 2<br>Bobot Penilaian : 50%<br>Perhitungan Niki Butir Ke - 2 (1                    | Menyusun :<br>aplikasi pen     . Menyusun :<br>aplikasi pen     . Menyusun :<br>aplikasi pen | Reisal CPNK<br>watu paper yang menjelaskan suatu<br>bbuktian (CPKKS)<br>suatu paper yang menjelaskan suatu<br>hbuktian (CPKKS)  | Mengingat (K1)     Mengingat (K5)     Mengamalkan     (A5)     Mencipta (Ps5) | 90<br>90<br>80<br>45<br>40 |  |  |

#### 11. Tampilan Perhitungan Nilai Akhir

Jika sudah melengkapi formulir penilaian maka tampilan sebagai berikut.

| Ujian Komprehensif                           |                |                                      |                                                                                                    |               |            |                |                 |       |
|----------------------------------------------|----------------|--------------------------------------|----------------------------------------------------------------------------------------------------|---------------|------------|----------------|-----------------|-------|
| Seminar Proposal                             | Pembimbing/    | Promotor 1                           |                                                                                                    |               |            |                |                 |       |
| Ujian Tugas Akhir                            | Petugas        |                                      |                                                                                                    |               |            |                | ×               |       |
| Ujian Tertutup                               |                | . L.                                 |                                                                                                    |               |            |                |                 |       |
| Ujian Terbuka                                |                |                                      |                                                                                                    |               |            |                |                 |       |
| Pengesahan Tugas Akhir                       | D. Susunan Tir | n Uijan Tugas Akhir                  |                                                                                                    |               |            |                |                 |       |
| Ujian Komprehensif                           |                |                                      |                                                                                                    |               |            |                |                 |       |
| Seminar Proposal                             | No.            | Nama                                 | Jabatan                                                                                                    | Nilai<br>Asli | Bobot      | Nilai<br>Akhir | Tanda<br>Tangan | Ak    |
| Ujian Tertutup                               | 1              |                                      | Ketua<br>Sidang/Pembimbing 1                                                                                                    | 85            | 34%        | 28.9           |                 |       |
| Ujian lerbuka                                | 2              |                                      | Penguji 1                                                                                                    | 0             | 33%        | 0              | •               |       |
| Penyerahan Tugas Akhir<br>Ulian Komprehensif | 3              |                                      | Penguji 2                                                                                                    | 0             | 33%        | 0              | •               |       |
| Seminar Proposal                             | Nilai Akhir    |                                      |                                                                                                    |               | 100%       | 28.9 (E)       |                 |       |
| Ujian Tugas Akhir                            |                |                                      |                                                                                                    |               | Pen        | gaturan Bob    | ot 📿 Re         | fresh |
| Ujian Tertutup                               |                |                                      |                                                                                                    |               |            |                |                 |       |
| Ujian Terbuka                                | E. Blanko Peni | laian :                              |                                                                                                    |               |            |                |                 |       |
| 🖁 Penelitian & Pengabdian                    | Saat ini form  | ulir nenilaian adalah formulir berba | is ORF, anakah anda innin m                                                                                                    | erubah n      | eniadi fo  | rmulir nen     | ilai model      |       |
| Admin Yudisium                               | lama ?         |                                      | and a set of the set of the set o |               | anga an re |                |                 |       |
| Merdeka Belajar Kampus Merdeka               | Ubah formu     | lir penilaian ke model lama          |                                                                                                    |               |            |                |                 |       |
| 🖁 Rencana Pembelajaran Semester              |                |                                      |                                                                                                    |               |            |                |                 |       |
| Tri Dharma                                   | Kelas Acuan    | TA                                   | : 2023/2024                                                                                                    |               |            |                |                 |       |
| Logout                                       | CP - CPMK      | Semester                             | : SEMESTER GENAP                                                                                                    |               |            |                |                 |       |
|                                              |                | Matakuliah                           | : Tesis                                                                                                    |               |            |                |                 |       |
|                                              |                | Kelas                                | : C                                                                                                    |               |            |                |                 |       |
|                                              |                | Pengampu                             | :                                                                                                    |               |            |                |                 |       |
|                                              | Jumlah Butir   |                                      |                                                                                                    |               |            |                |                 |       |

### 12. Tanda Tangan Berita Acara

Tanda tangan berita acara dapat dilakukan oleh ketua sidang setelah semua tim penguji menandatangani berita acara.

|                      | Tambah Pembahas                                                 |           |      |
|----------------------|-----------------------------------------------------------------|-----------|------|
| No.                  | Nama                                                            | Kehadiran | Aksi |
|                      | Data Pembahas tidak ditemuka                                    | in        |      |
| Daftar Hadir Peserta | u Ujian Tugas Akhir                                             |           |      |
| eserta               | Internal     C Eksternal                                        |           |      |
| lahasiswa            |                                                                 |           |      |
|                      | 🎆 Tambah Peserta                                                |           |      |
| <b>√</b> 0.          | Nama                                                            | Kehadiran | Aksi |
|                      | Data Peserta tidak ditemukan                                    |           |      |
| Nilai Akhir : 9      | 1.6 (A-)<br>pan berita acera, pastikan nilei akhir sudah seruai |           |      |

Setelah ketua sidang menandatangani berita acara, maka akan muncul tombol untuk mengirimkan nilai ke KHS mahasiswa. Pastikan nilai sudah sesuai dan tidak ada perubahan.

| <u>G. Hasil Ujian Tugas Akhir</u>                |                                                                                                    |
|--------------------------------------------------|----------------------------------------------------------------------------------------------------|
| Keputusan Sidang                                 | LULUS     LULUS dengan Perbaikan     TIDAK LULUS                                                                                         |
| H. Daftar Hadir Pembahas                         | <u>Ujian Tugas Akhir</u>                                                                                                    |
| I. Daftar Hadir Peserta Ujia                     | n Tugas Akhir                                                                                                    |
| Berita Acara Ujian Tugas                         | Akhir sudah ditandatangani                                                                                                    |
| Nilai ujian tugas akhir be                       | ılum dikirim ke KHS Mahasiswa                                                                                                    |
| Sebelum melakukan pen<br>dikirim ke KHS Mahasisw | giriman nilai OBE ke KHS Mahasiswa, pastikan penilaian sudah sesuai. Setelah nilai OBE<br>ra, penilaian tidak dapat dilakukan perbaikan. |
| 🎆 Kirim Nilai                                    |                                                                                                    |